| Istituto Nazionale Previdenza Sociale | <b>INPS</b><br>Direzione Centrale Sistemi Informativi e Tecnologici |
|---------------------------------------|---------------------------------------------------------------------|
| Progetto:                             | Rete del Lavoro Agricolo di Qualità (Internet)                      |
| Documento:                            | Manuale Utente                                                      |
|                                       | Versione: 1.5 del 30/03/2016                                        |
|                                       |                                                                     |
|                                       |                                                                     |
|                                       |                                                                     |
|                                       |                                                                     |
|                                       | RETE DEL LAVORO                                                     |

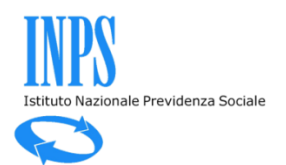

### INDICE DEI PARAGRAFI

| 1 | Int | troduzione                                     | 3  |
|---|-----|------------------------------------------------|----|
|   | 1.1 | Descrizione                                    | .3 |
| 2 | De  | scrizione delle funzionalità dell'applicazione | 3  |
|   | 2.1 | Autenticazione Utente                          | .3 |
|   | 2.2 | Conferma PEC                                   | .4 |
|   | 2.3 | Scelta Profilo                                 | .4 |
|   | 2.4 | Lista Aziende                                  | 5  |
|   | 2.5 | Gestione Domanda                               | 6  |
|   | 2.6 | Domanda Processata                             | .9 |
|   | 2.7 | Manuale applicazione                           | .9 |
|   |     |                                                |    |

# INDICE DELLE FIGURE

| igura 1 - Accesso Utente                       | 3 |
|------------------------------------------------|---|
| igura 2 – Conferma PEC                         | 4 |
| igura 3 – Scelta Profilo Utente                | 4 |
| igura 4 - Lista Aziende                        | 5 |
| igura 5 - Legenda Icone                        | 5 |
| igura 6 - Acquisizione/Visualizzazione Domanda | 7 |
| igura 7 - Esito Domanda                        | 9 |

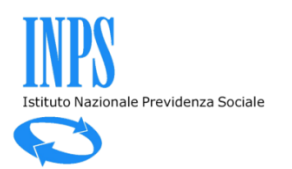

### 1 INTRODUZIONE

#### **1.1 Descrizione**

Il presente documento costituisce la guida operativa per l'utilizzo dell'applicazione in oggetto.

Attraverso questa applicazione, l'utente potrà effettuare le richieste di iscrizione alla Rete del Lavoro Agricolo di Qualità, indirizzate alla Cabina di Regia istituita ai sensi dell'art.6, comma 2 del D.L. 91/2014 convertito con modificazioni dalla Legge 116/2014.

### 2 DESCRIZIONE DELLE FUNZIONALITÀ DELL'APPLICAZIONE

#### **2.1** Autenticazione Utente

Per accedere all'applicazione l'utente dovrà fornire i dati del PIN rilasciati da INPS sotto espressa richiesta dell'utente stesso.

| INDE     |                         |                                                   |                         | BPS COMBINEA                             | LISTITUTO             | BANCHE DATI E BILANCI | ASTE GARE E FORBETORE | SOFTWARE LIN | к марра | OPEN DATA | C 855      | - |
|----------|-------------------------|---------------------------------------------------|-------------------------|------------------------------------------|-----------------------|-----------------------|-----------------------|--------------|---------|-----------|------------|---|
| 5        | INPS facile +           | Informazioni                                      | Servizi Onlin           | e 🔍                                      |                       |                       |                       |              |         |           | TROVA      |   |
| HOME > 1 | SERVED > AUTENTICAZIONE |                                                   |                         |                                          |                       |                       |                       |              |         |           | € INDICTED |   |
|          |                         | Autenticazion<br>Autenticazion<br>Starna a cei at | e con PIN Au            | 1<br>tenticazione co<br>vata ad utenti m | on CNS<br>egisterati. | us codice PIN         | Richards & sec faci   | Cher Fin     |         |           |            |   |
|          |                         | rifacciate dall                                   | hirts expanse, in alter | mathra, di una (                         | arta Nazion           | Godice Fiscale<br>PIN | Adventeria al fuer f  |              |         |           |            |   |

Figura 1 - Accesso Utente

L'accesso sarà consentito ai soli soggetti già autorizzati alla trasmissione dei modelli DMAG, per le Aziende Agricole con Dipendenti, o ai titolari di Aziende Autonome (Coltivatori Diretti, Imprenditori Agricoli).

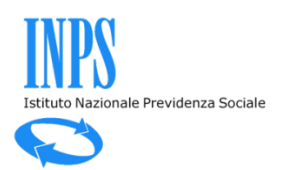

# 2.2 Conferma PEC

Una volta effettuato l'accesso, l'applicazione presenterà la seguente schermata:

| INDS     |                           |                     | INPSCOMUNICA   | L'ISTITUTO | BANCHE DATI E BILANCI | A STE GARE E FORNITORI | SOFTWARE | LINK MAP | PPA OPEN DATA | 🔂 RSS        |
|----------|---------------------------|---------------------|----------------|------------|-----------------------|------------------------|----------|----------|---------------|--------------|
|          | INPS facile 🔻             | Informazioni        | Servizi Online | ٩          |                       |                        |          |          |               | TROVA        |
| HOME > S | SERVIZI > RETE DEL LAVORO | AGRICOLO DI QUALITÀ |                |            |                       |                        |          |          |               |              |
|          | RET<br>AGR                | E DEL LAVOR         | D<br>ILITÀ     | Conf       | DEC.                  |                        |          |          | Conferma i    | ndirizzo PEC |
|          |                           |                     | mail@n.ac.it   | Com        |                       |                        |          |          |               |              |
|          |                           |                     | mai@pec.it     | Co         | nferma                |                        |          |          |               |              |

Figura 2 – Conferma PEC

In questa schermata è possibile effettuare le seguenti operazioni:

- Inserire un indirizzo PEC
- Se Aggiornare l'indirizzo PEC esistente
- Confermare l'indirizzo PEC esistente

#### 2.3 Scelta Profilo

Nel caso in cui l'utente sia autorizzato sia come Autonomo sia come Titolare o Rappresentante di una o più Aziende con Dipendenti, l'applicazione passa alla seguente schermata:

| INDO                        |                           |                |                 | INPS COMUNICA             | L'ISTITUTO | DATI E ANALISI | ASTE GARE E FORNITORI | SOFTWARE | LINK M  | APPA  | OPEN DATA |
|-----------------------------|---------------------------|----------------|-----------------|---------------------------|------------|----------------|-----------------------|----------|---------|-------|-----------|
| INPS facil                  | e 🔭 Informazioni          | Servizi Online | ٩,              |                           |            |                |                       |          |         |       | TROVA     |
| HOME > SERVIZI > RETE DEL I | AVORO AGRICOLO DI QUALITÀ |                |                 |                           |            |                |                       |          |         |       |           |
|                             |                           | RETE DEL LA    | AVORC           | D AGRICOL                 | 0 DI Q     | UALITÀ         |                       | Scelta   | Profilo | NUALI |           |
|                             |                           |                | Scelt           | a Profilo Utento          | e:         |                |                       |          |         |       |           |
|                             |                           |                | ○ Azie<br>○ Aut | enda Con Dipende<br>onomo | nti        |                |                       |          |         |       |           |
|                             |                           |                | I               | Conferma                  |            |                |                       |          |         |       |           |
|                             |                           |                |                 |                           |            |                |                       |          |         |       |           |
|                             |                           |                |                 |                           |            |                |                       |          |         |       |           |

#### Figura 3 – Scelta Profilo Utente

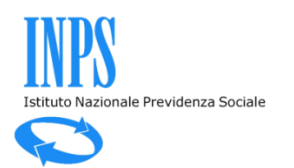

L'utente potrà quindi scegliere, una delle opzioni indicate. In particolare:

- In caso di selezione di "Azienda con Dipendenti" passerà alla schermata Lista Aziende (v. par. 2.4)
- In caso di selezione di "Autonomo" andrà direttamente al pannello di visualizzazione/inserimento domanda per la propria posizione (Figura 6).

# 2.4 Lista Aziende

Nel caso di utente con profilo utente "Aziende con Dipendenti", l'applicazione, una volta accettata l'email inserita, visualizzerà una schermata come la seguente:

| HOME - SERVIZI - REFE DEL LA VORD & DRICOLO DA | oveutil                 |                                    |                          |
|------------------------------------------------|-------------------------|------------------------------------|--------------------------|
| -2 R                                           | R                       | ETE DEL LAVORO AGRICOLO DI QUALITÀ | Elenco soggetti agricoli |
|                                                | Codice Fiscale          | Demandrazione Azienda              |                          |
|                                                | (BORTH BODY CONTRACT)   | GRANCE 18710                       | P                        |
|                                                | cardo monante fore      | GARDANIC ATTORN                    | P                        |
|                                                | HE DOWN SHOW ON DWAY    | HADDING UN ROMATO                  | 2                        |
|                                                | 1000-000-0000-00000000  | pression control                   | P                        |
|                                                | say write and a first   | Intelligia maga antipatrita        | <br>2                    |
|                                                | 100,00.001090,000000    | pression receiption                | 2                        |
|                                                | NUCLEAR TRANSPORTED     | NOTIONAL ANTINGTING                | 1                        |
|                                                | No. (1997) 4211-22942   | 15                                 | /                        |
|                                                | Influence (Proceeding)  | Carlosoft (201)-2010               | /                        |
|                                                | ALC: NO. OF CONCERNMENT | SACEPHINESE PERMIT                 | <br>P                    |
|                                                |                         | 1234                               |                          |

Figura 4 - Lista Aziende

Nella schermata viene visualizzata una tabella che mostra l'elenco delle aziende agricole per le quali si è in possesso di autorizzazione a gestire i DMAG. L'elenco è composto dal codice fiscale dell'azienda, la sua denominazione, lo stato della domanda (qualora sia già stata inserita) e un pulsante che permette di inserire/visualizzare la domanda.

Per inserire la domanda premere l'icona penna ( $\checkmark$ ), per visualizzare la domanda premere il pulsante lente ( $\checkmark$ ).

In basso è presente la legenda delle icone di stato.

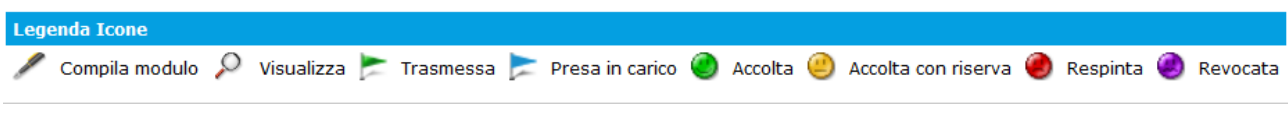

Figura 5 - Legenda Icone

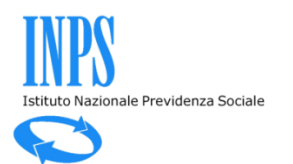

Di seguito il loro significato:

- Trasmessa: la domanda è stata trasmessa ed è in attesa di essere presa in carico dalla Cabina di Regia
- Presa in carico: la domanda è stata presa in carico ed è stata avviata l'istruttoria
- Accolta: la domanda è stata accolta con esito positivo
- Accolta con riserva: la domanda è stata accolta ma devono essere effettuate ulteriori verifiche
- Respinta: a fronte dei risultati dell'istruttoria, la domanda è stata respinta. È possibile ripresentarla.
- Revocata: la domanda, precedentemente accolta, risulta, successivamente, revocata.

## 2.5 Gestione Domanda

Agendo sui pulsanti presenti nella schermata precedente (Figura 4) sarà possibile effettuare le seguenti azioni:

- Trasmettere una nuova domanda
- Visualizzare la domanda precedentemente trasmessa

Per trasmettere una nuova domanda, l'utente dovrà agire sull'icona a forma di penna e sulla successiva maschera che si presenterà (Figura 5), inserire i dati richiesti.

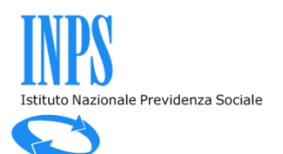

|                                                                                                    | vizi Online                                                                                                    |                                                                                                    |                                                                                                    |          |
|----------------------------------------------------------------------------------------------------|----------------------------------------------------------------------------------------------------|----------------------------------------------------------------------------------------------------|----------------------------------------------------------------------------------------------------|----------|
| SERVIZI >                                                                                                    |                                                                                                    |                                                                                                    |                                                                                                    |          |
| RETE DEL LAVORO                                                                                                    |                                                                                                    |                                                                                                    | Acquisizione richie                                                                                                    | esta     |
| AGRICOLO DI QUALITÀ                                                                                                    | х<br>х                                                                                                    |                                                                                                    |                                                                                                    |          |
|                                                                                                    | ALLA CA<br>RETE DEL LAVORO<br>DOMANDA DI ISCRIZIONE ALLA<br>EX ART. 6, C                                                                                                    | BINA DI REGIA<br>D AGRICOLO DI QUALITÀ<br>RETE DEL LAVORO AGRICOLO DI QUALITÀ<br>0. 1, D. L. N. 91/2014                                                                                                    |                                                                                                    |          |
| Alla CABINA DI REGIA istituita ai sensi dell'art. 6, co. 2                                                                                                    | 2, D. L. n. 91/2014, conv., con modificazioni, dalla                                                                                                    | Legge n. 116/2014, munita dei conseguenti pote                                                                                                    | ri di certificazione                                                                                                    |          |
| vresso INPS-Direzione Generale<br>vla Ciro Il Grande, n. 21<br>J0144 Roma                                                                                                    |                                                                                                    |                                                                                                    |                                                                                                    |          |
| l sottoscritto                                                                                                    |                                                                                                    |                                                                                                    |                                                                                                    |          |
|                                                                                                    |                                                                                                    | NOME                                                                                                    | CODICE EISCALE                                                                                                    |          |
| COCNOME                                                                                                    |                                                                                                    | NOPIL                                                                                                    | CODICE TISCALE                                                                                                    |          |
| COGNOME                                                                                                    |                                                                                                    |                                                                                                    |                                                                                                    |          |
| COGNOME<br>DATA DI NASCITA                                                                                                    | COMUNE O STA<br>in qualità di <sup>C</sup> Titolare dell'impre<br>l'Iscrizione alla Rete del Lavoro Agricolo di d                                                                                                    | ATO ESTERO DI NASCITA<br>ssa <sup>C</sup> Rappresentante Legale della società<br>CHIEDE<br>ualità ai sensi dell'art. 6, comma 3, D. L. n. 91/20                                                                                                    | PROVINCIA                                                                                                    |          |
| COGNOME<br>DATA DI NASCITA                                                                                                    | COMUNE O STZ<br>in qualità di <sup>C</sup> Titolare dell'impre<br>l'iscrizione alla Rete del Lavoro Agricolo di d                                                                                                    | ATO ESTERO DI NASCITA<br>Isa <sup>C</sup> Rappresentante Legale della società<br>CHIEDE<br>Jualità ai sensi dell'art. 6, comma 3, D. L. n. 91/20<br>aviste dal codica penale e dalle legoi speciali in mai                                                                                                    | PROVINCIA<br>114                                                                                                    | ndaci ed |
| COGNOME<br>DATA DI NASCITA<br>A tal fine dichiara:<br>onsapevole, ai sensi degli artt. 46, 47 e 76 del D.P.R<br>issumendone piena responsabilità                                                                                                    | in qualità di <sup>C</sup> Titolare dell'impre<br>l'Iscrizione alla Rete del Lavoro Agricolo di c<br>n. 445/2000, delle responsabilità e sanzioni, pre                                                                                                    | ATO ESTERO DI NASCITA<br>sa <sup>C</sup> Rappresentante Legale della società<br>CHIEDE<br>qualità ai sensi dell'art. 6, comma 3, D. L. n. 91/20<br>eviste dal codice penale e dalle leggi speciali in mat                                                                                                    | PROVINCIA<br>114<br>teria, in caso di falsità in atti e dichiarazioni mer                                                                         | ndaci ed |
| COGNOME<br>DATA DI NASCITA<br>A tal fine dichiara:<br>onsapevole, ai sensi degli artt. 46, 47 e 76 del D.P.R<br>issumendone piena responsabilità                                                                                                    | COMUNE O ST/<br>in qualità di <sup>C</sup> Titolare dell'impre<br>l'iscrizione alla Rete del Lavoro Agricolo di c<br>. n. 445/2000, delle responsabilità e sanzioni, pre                                                                                                    | ATO ESTERO DI NASCITA<br>bea <sup>C</sup> Rappresentante Legale della società<br>CHIEDE<br>qualità ai sensi dell'art. 6, comma 3, D. L. n. 91/20<br>eviste dal codice penale e dalle leggi speciali in mat                                                                                                    | PROVINCIA<br>114<br>teria, in caso di falsità in atti e dichiarazioni mer                                                                         | ndaci ed |
| COGNOME<br>DATA DI NASCITA<br>A tal fine dichiara:<br>onsapevole, al sensi degli artt. 46, 47 e 76 del D.P.R<br>issumendone piena responsabilità<br>DENOMINAZIONE O<br>RAGIONE SOCIALE                                                                                                    | COMUNE O ST/<br>in qualità di <sup>C</sup> Titolare dell'impre<br>l'iscrizione alla Rete del Lavoro Agricolo di c<br>. n. 445/2000, delle responsabilità e sanzioni, pre<br>FORMA GIURIDICA                                                                                                    | ATO ESTERO DI NASCITA<br>basa <sup>C</sup> Rappresentante Legale della società<br>CHIEDE<br>qualità al sensi dell'art. 6, comma 3, D. L. n. 91/20<br>eviste dal codice penale e dalle leggi speciali in mal<br>CODICE FISCALE                                                                                                    | PROVINCIA<br>114<br>teria, in caso di falsità in atti e dichiarazioni mer<br>PARTITA IVA                                                          | ndaci ed |
| COGNOME DATA DI NASCITA A tal fine dichiara: consapevole, al sensi degli artt. 46, 47 e 76 del D.P.R ssumendone piena responsabilità DENOMINAZIONE O RAGIONE SOCIALE                                                                                                    | COMUNE O ST/<br>in qualità di <sup>C</sup> Titolare dell'impre<br>l'iscrizione alla Rete del Lavoro Agricolo di di<br>n. 445/2000, delle responsabilità e sanzioni, pre<br>                                                                                                    | ATO ESTERO DI NASCITA<br>lesa <sup>C</sup> Rappresentante Legale della società<br>CHIEDE<br>qualità ai sensi dell'art. 6, comma 3, D. L. n. 91/20<br>eviste dal codice penale e dalle leggi speciali in mat<br>CODICE FISCALE                                                                                                    | PROVINCIA<br>114<br>teria, in caso di falsità in atti e dichiarazioni mer<br>PARTITA IVA                                                          | ndaci ed |
| COGNOME DATA DI NASCITA DATA DI NASCITA A tal fine dichiara: ionsapevole, al sensi degli artt. 46, 47 e 76 del D.P.R sourmendone piena responsabilità DENOMINAZIONE O RAGIONE SOCIALE DATA ISCRIZIONE REGISTRO IMPRESE                                                                                                    | COMUNE O ST/<br>in qualità di C Titolare dell'impre<br>l'iscrizione alla Rete del Lavoro Agricolo di di<br>n. 445/2000, delle responsabilità e sanzioni, pro<br>                                                                                                    | ATO ESTERO DI NASCITA<br>lesa <sup>C</sup> Rappresentante Legale della società<br>CHIEDE<br>qualità ai sensi dell'art. 6, comma 3, D. L. n. 91/20<br>eviste dal codice penale e dalle leggi speciali in mat<br>CODICE FISCALE<br>PROVINCIA                                                                                           | PROVINCIA<br>114<br>teria, in caso di falsità in atti e dichiarazioni men<br>PARTITA IVA<br>PARTITA IVA<br>TOTD TOTI<br>ASSUME OTD/OTI            | ndaci ed |
| COGNOME DATA DI NASCITA DATA DI NASCITA A tal fine dichiara: onsapevole, ai sensi degli artt. 46, 47 e 76 del D.P.R ssumendone piena responsabilità DENOMINAZIONE O RAGIONE SOCIALE DATA ISCRIZIONE REGISTRO IMPRESE • di non assere stato destinatario, negli ultimi tre • di essere in regola con il versamento dei contri Ulega fotocopia del documento:                                                                                  | COMUNE O ST/<br>in qualità di <sup>C</sup> Titolare dell'impre<br>l'iscrizione alla Rete del Lavoro Agricolo di ci<br>. n. 445/2000, delle responsabilità e sanzioni, pre<br>FORMA GIURIDICA<br>VUMERO REA<br>zioni della normativa in materia di lavoro e legislazi<br>anni, di sanzioni amministrative definitive per le v<br>puti previdenziali e dei premi assicurativi.               | ATO ESTERO DI NASCITA<br>Isa <sup>C</sup> Rappresentante Legale della società<br>CHIEDE<br>qualità ai sensi dell'art. 6, comma 3, D. L. n. 91/20<br>eviste dal codice penale e dalle leggi speciali in mat<br>CODICE FISCALE<br>PROVINCIA<br>one sociale e di imposte sui redditi e sui valore ag-<br>nolazioni di cui alla lett. a; | PROVINCIA<br>114<br>teria, in caso di falsità in atti e dichiarazioni men<br>PARTITA IVA<br>PARTITA IVA<br>TOTD<br>ASSUME OTD/OTI<br>giunto;      | ndaci ed |
| COGNOME  DATA DI NASCITA  A tal fine dichiara:  Onsapevole, al sensi degli artt. 46, 47 e 76 del D.P.R  ssumendone piena responsabilità  DENOMINAZIONE O RAGIONE SOCIALE  DATA ISCRIZIONE REGISTRO IMPRESE  4 di non aver riportato condanne penal per viola  4 di non eserre stano destinatario, negli ultimi tr  4 di non eserre stano destinatario, negli ultimi tr  4 di occupita del documento:  11PO DOCUMENTO  11PO DOCUMENTO         | COMUNE O ST/<br>in qualità di <sup>C</sup> Titolare dell'impre<br>l'iscrizione alla Rete del Lavoro Agricolo di di<br>n. 445/2000, delle responsabilità e sanzioni, pre<br>FORMA GIURIDICA<br>NUMERO REA<br>NUMERO REA<br>Sioni della normativa in materia di lavoro e legislazi<br>anni, di sanzioni amministrative definitive per le vo<br>putti previdenziali e dei premi assicurativi. | ATO ESTERO DI NASCITA<br>Isa <sup>C</sup> Rappresentante Legale della società<br>CHIEDE<br>qualità ai sensi dell'art. 6, comma 3, D. L. n. 91/20<br>eviste dal codice penale e dalle leggi speciali in mal<br>CODICE FISCALE<br>PROVINCIA<br>one sociale e di imposte sui redditi e sul valore agriolazioni di cui alla lett. a;     | PROVINCIA<br>114<br>teria, in caso di falsità in atti e dichiarazioni men<br>PARTITA IVA<br>PARTITA IVA<br>OTD                                    | ndaci ed |
| COGNOME DATA DI NASCITA DATA DI NASCITA A tal fine dichiara: onsapevole, ai sensi degli artt. 46, 47 e 76 del D.P.R ssumendone piena responsabilità DENOMINAZIONE O RAGIONE SOCIALE DATA ISCRIZIONE REGISTRO IMPRESE d inon aver riportato condanne penali per viola: d inon essere stato destinatario, negli ultimi tre d elessere in regola con l'versamento dei contri Ulega fotocopia del documento: TIPO DOCUMENTO NUMERO PELASCIATO DA | COMUNE O ST/<br>in qualità di C Titolare dell'impre<br>l'iscrizione alla Rete del Lavoro Agricolo di ci<br>i. n. 445/2000, delle responsabilità e sanzioni, pre<br>FORMA GIURIDICA  FORMA GIURIDICA  NUMERO REA  zioni della normativa in materia di lavoro e legislazi a anni, di sanzioni amministrative definitive per le volut previdenziali e del premi assicurativi.                 | ATO ESTERO DI NASCITA Sea <sup>C</sup> Rappresentante Legale della società CHIEDE qualità ai sensi dell'art. 6, comma 3, D. L. n. 91/20 eviste dal codice penale e dalle leggi speciali in mat CODICE FISCALE PROVINCIA one sociale e di imposte sui redditi e sul valore ag- nolazioni di cui alla lett. a; SCADENZA                | PROVINCIA                                                                                                    | ndaci ed |
| COGNOME DATA DI NASCITA DATA DI NASCITA A tal fine dichiara: consapevole, ai sensi degli artt. 46, 47 e 76 del D.P.R sssumendone piena responsabilità DENOMINAZIONE O RAGIONE SOCIALE DATA ISCRIZIONE REGISTRO IMPRESE d inon essere stato destinatario, negli ultimi tr d di essere in regola con d'averamento dei contril ulega fotocopia del documento: TIPO DOCUMENTO NUMERO RILASCIATO DA Documento: Allagato                           | COMUNE O ST/ in qualità di C Titolare dell'impre Tiscrizione alla Rete del Lavoro Agricolo di c . n. 445/2000, delle responsabilità e sanzioni, pre FORMA GIURIDICA  FORMA GIURIDICA  NUMERO REA zioni della normativa in materia di lavoro e legislazi anni, di sanzioni amministrativa definitive per le v put prevdenziali e del premi assicurativi.                                    | ATO ESTERO DI NASCITA Usa <sup>C</sup> Rappresentante Legale della società CHEDE Usalità ai sensi dell'art. 6, comma 3, D. L. n. 91/20 eviste dal codice penale e dalle leggi speciali in mat CODICE FISCALE PROVINCIA one sociale e di imposte sui redditi e sui valore ag riolazioni di cui alla lett. a; CCADENZA                 | PROVINCIA<br>114<br>teria, in caso di falsità in atti e dichiarazioni mer<br>PARTITA IVA<br>PARTITA IVA<br>TOTD TOTI<br>ASSUME OTD/OTI<br>giunto; | ndaci ed |

Figura 6 - Acquisizione/Visualizzazione Domanda

L'utente dovrà quindi completare la domanda inserendo:

- COGNOME
- NOME
- CODICE FISCALE

Con l'immissione del codice fiscale, verranno recuperate automaticamente le seguenti informazioni anagrafiche:

- DATA DI NASCITA
- COMUNE O STATO ESTERO DI NASCITA
- PROVINCIA

Dovrà quindi proseguire dichiarando di essere:

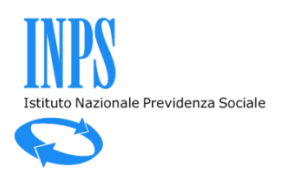

Titolare dell'Impresa o Rappresentante Legale della Società: tale scelta nel caso di Autonomo verrà impostata automaticamente su "Titolare dell'Impresa" e non sarà possibile modificarla.

Proseguire controllando la Denominazione Aziendale ed eventualmente modificandola e poi inserendo:

- Se FORMA GIURIDICA Se "Persona Giuridica" dovrà inserire anche:
  - PARTITA IVA
  - DATA ISCRIZIONE REGISTRO IMPRESE
  - NUMERO REA
  - PROVINCIA (Sigla provincia)
- ASSUME OTI/OTD (Operai agricoli a Tempo Indeterminato / Operai agricoli a Tempo Determinato). Nel caso di Autonomo questa voce non sarà presente, mentre verrà visualizzata la Categoria di appartenenza.

Infine, dovrà inserire i dati del proprio documento di riconoscimento:

- TIPO DOCUMENTO
- NUMERO
- SCADENZA
- RILASCIATO DA

Dovrà quindi allegare il file della scansione (in formato PDF o immagine JPG) del documento stesso (che non dovrà superare la dimensione di 4 MB), agendo prima sul tasto "Sfoglia" (scegliendo quindi il file corretto dal proprio computer) e poi agendo sul tasto "Allega".

Alla fine del modulo l'utente dovrà obbligatoriamente selezionare la voce "Firma", come presa coscienza dei dati inseriti ed agire sul pulsante "Trasmetti Domanda".

A questo punto la pagina passerà in modalità di visualizzazione, con la comparsa in alto a destra dell'immagine dello stato della domanda (Trasmessa) e del bottone di stampa <sup>(2)</sup>, attraverso il quale sarà possibile la visualizzazione e stampa della ricevuta della domanda.

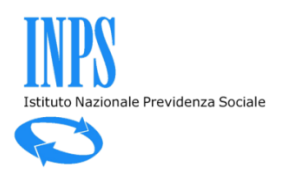

Selezionando l'icona con la lente, si prende visione di una domanda già trasmessa, completa di esito, dopo la valutazione da parte della *Cabina di Regia*. L'esito è anticipato anche dalle icone con le "faccine" verdi, gialle e rosse già presenti nell'elenco dei soggetti agricoli ed è anche visibile nel box di seguito riportato (Figura 7) con la spunta di una delle tre opzioni previste.

| RISERVATO CABINA DI REGIA<br>DELIBERAZIONE DEL PROVVEDIMENTO                                                                                                    |
|----------------------------------------------------------------------------------------------------|
| Visto quanto richiesto con la presente istanza;<br>SI DELIBERA                                                                                                    |
| 🗵 DI ACCOGLIERE la domanda con conseguente iscrizione alla Rete del lavoro agricolo di qualità                                                                                                    |
| DI ACCOGLIERE CON RISERVA la domanda previa integrazione della documentazione relativa alla/alle lett. A, a seguito della quale decorre nuovamente il termine di cui all'art. 6, co. 4, lett. a, D. L. n. 91/2014, come convertito.                                 |
| DI RESPINGERE la domanda in quanto gli elementi dichiarati si discostano dai requisiti previsti dalla legge Il possesso dei requisiti riscontrati sarà sottoposto ad un controllo dinamico ai sensi dell'art. 6, co. 4, lett. b, D. L. n. 91/2014, come convertito. |

Figura 7 - Esito Domanda

### 2.6 Domanda Processata

Una volta trasmessa la domanda, gli stati successivi potranno essere:

- Accolta": la domanda può essere visualizzata e stampata
- 🗢 🤐 "Accolta con riserva": la domanda può essere visualizzata e stampata
- Respinta": la domanda può essere visualizzata e stampata, inoltre, nella maschera di "Gestione Domanda" verrà visualizzato il pulsante "Ripresenta Domanda", che consentirà all'utente, di trasmettere una eventuale, nuova domanda.
- 🗢 🥮 "Revocata": la domanda può essere visualizzata e stampata.

### 2.7 Manuale applicazione

Il presente manuale utente, è scaricabile in formato PDF, attraverso l'icona *manuale*, presente in alto a destra su tutte le pagine della procedura web e verrà aggiornato ogni qualvolta dovessero intervenire modifiche significative sull'applicazione.